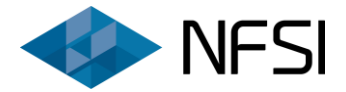

# ELSZÁMOLÁS BENYÚJTÁSÁVAL KAPCSOLATOS FONTOS TUDNIVALÓK

# **Otthon Melege Program**

Földgázüzemű konvektorok cseréjére irányuló alprogram 2019. július Pályázat kódszáma: ZFR-KONVEKTOR/2017

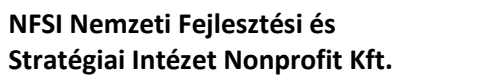

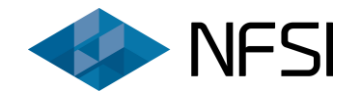

# Tartalomjegyzék

| 1. Támogatói Okirat átvétele                                                           | 3   |
|----------------------------------------------------------------------------------------|-----|
| 2. Az elszámolási adatlap kitöltése                                                    | 4   |
| 2.1. Kivitelezési adatok                                                               | 4   |
| 2.1.1. Kivitelezési adatok – kitöltési segédlet                                        | 5   |
| 2.2. Számlák                                                                           | 9   |
| 2.2.1. Számlák – kitöltési segédlet                                                    | .10 |
| 2.3. Újonnan beszerzett konvektor készülékekre vonatkozó adatok                        | 14  |
| 2.3.1. Újonnan beszerzett konvektor készülékekre vonatkozó adatok – kitöltési segédlet | t15 |
| 2.4. Összegzés                                                                         | 16  |
| 2.4.1. Összegzés – kitöltési segédlet                                                  | .17 |
| 2.5. Elszámolás összefoglaló                                                           | 19  |
| 2.5.1. Összegzés – kitöltési segédlet                                                  | .19 |
| 3. Elszámolás mellékletfeltöltés                                                       | 20  |
| 3.1. A mellékletcsatolás folyamata                                                     | 20  |
| 3.2. Csatolandó dokumentumok:                                                          | 20  |

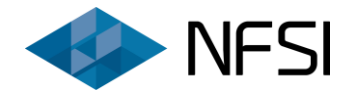

# 1. Támogatói Okirat átvétele

A pénzügyi elszámolás csak és kizárólag az elektronikus pályázatbenyújtó felületen (<u>https://konvektor2019.nfsi.hu/</u>) online tölthető ki, és nyújtható be. Az elszámolási felülethez való hozzáféréshez kérjük, nyissa meg a Pályázati portált, majd a BELÉPÉS gombra kattintva az ügyfélkapus azonosítást követően ellenőrizze, hogy a Támogatási Okirat (továbbiakban: TO) átvételre került-e már korábban.

**FONTOS!** Az elszámolás benyújtásának előzetes feltétele a TO átvétele.

Amennyiben még nem került átvételre a TO, akkor az **Értesítési központ** menüpontban az Értesítés támogatói döntésről ZFR-KONV-17-2-XXXXXX tárgyú elektronikus levél megnyitása szükséges, ezt követően a levél alján szereplő **"Dokumentum átvétele"** gomb megnyomásával átvételre kerül a dokumentum.

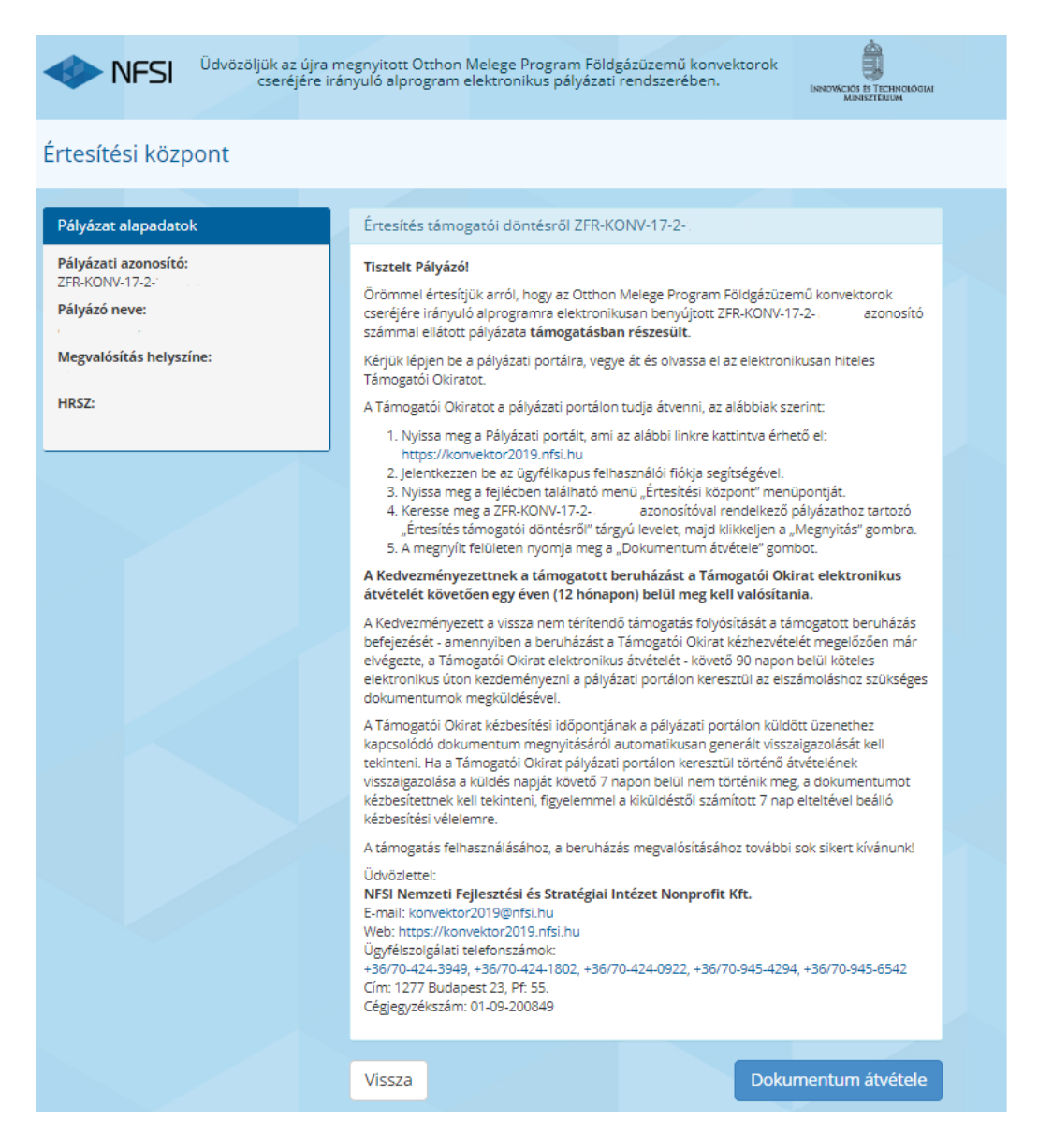

## 1. TO átvétele - Értesítő levélminta

A **"Vissza**" gomb megnyomásával visszajutunk a beérkező levelek közé.

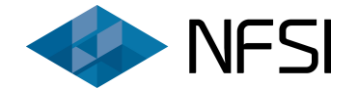

# 2. Az elszámolási adatlap kitöltése

Az elszámolás benyújtásának megkezdéséhez a **Pályázatok** menüpont alatt lévő támogatott pályázat megkeresése szükséges, majd az **"Elszámolás benyújtása"** gomb megnyomásával megkezdendő az elszámolási adatlap kitöltése.

A már benyújtott pályázat a "Benyújtott adatlap", illetve az "Adatlap letöltése" funkciók segítségével tekinthető meg.

| Belépve:           | ☆ Kezdőoldal                                                                                        | 🧮 Pályázatok 🐥 Értesítési központ 💈 🕞 Kijelentkez   |  |  |
|--------------------|----------------------------------------------------------------------------------------------------|-----------------------------------------------------|--|--|
| IFSI               | Üdvözöljük az újra megnyitott Otthon Melege Progran<br>cseréjére irányuló alprogram elektronikus pá | m Földgázüzemű konvektorok<br>lyázati rendszerében. |  |  |
| Kezdőoldal         |                                                                                                    |                                                     |  |  |
| _                  |                                                                                                    |                                                     |  |  |
| Régiók             |                                                                                                    |                                                     |  |  |
| Régió neve         | Megyék                                                                                              | Benyújtási időszak kezdete Benyújtási időszak vége  |  |  |
| Dél-Alföld         | Bács-Kiskun, Békés, Csongrád                                                                        | 2019.05.22. 10:00                                   |  |  |
| Dél-Dunántúl       | Baranya, Somogy, Tolna                                                                              | 2019.05.22, 10:00                                   |  |  |
| Észak-Alföld       | Hajdú-Bihar, Jász-Nagykun-Szolnok, Szabolcs-Szatmár-Bereg                                           | g 2019.05.22. 10:00                                 |  |  |
| Észak-Magyarország | Borsod-Abaúj-Zemplén, Heves, Nógrád                                                                 | 2019.05.22. 10:00                                   |  |  |
| Közép-Dunántúl     | Komárom-Esztergom, Fejér, Veszprém                                                                  | 2019.05.22. 10:00                                   |  |  |
| Közép-Magyarország | Pest, Budapest főváros                                                                              | 2019.05.22. 10:00                                   |  |  |
| Nyugat-Dunántúl    | Győr-Moson-Sopron, Vas, Zala                                                                        | 2019.05.22. 10:00                                   |  |  |
|                    |                                                                                                    |                                                     |  |  |
|                    | Új pályázat benyújtás                                                                               | a                                                   |  |  |
|                    |                                                                                                    |                                                     |  |  |
| Támogatással rend  | lelkező pályázatok                                                                                  |                                                     |  |  |
| ZFR-KONV-17-2-     | 🖫 Benyújtott pályázat és mellé                                                                      | Rifetek 🛓 Adatiap letöltése 🗭 Kifogas 🛶 viszcavOnás |  |  |

### 2.1. Kivitelezési adatok

| Kivitelezés adatok                                                                                      |                 |          |   |
|----------------------------------------------------------------------------------------------------|-----------------|----------|---|
| Döntés dátuma:                                                                                          | 2019.07.01.     | <b>=</b> |   |
| Támogatói Okirat átvételének dátuma:                                                                    | 2019.07.29.     | <b>=</b> |   |
| Beruházás befejezési határidő:                                                                          | 2020.07.29.     | <b></b>  |   |
| Beruházás befejezésének dátuma: 🛛                                                                       |                 | <b>m</b> |   |
| A beruházás a Támogatói Okirat átvételét megelőzően<br>befejeződött:                                    |                 |          |   |
| Elszámolásbenyújtási határidő:                                                                          |                 | <b>m</b> |   |
| A pályázatban megjelölttől eltérő kivitelezőkkel került<br>megvalósításra a beruházás:                  | Kérem válasszon |          | ¥ |
| A beruházás a pályázattal azonos műszaki tartalommal<br>valósult meg: 🎱                                 | Kérem válasszon |          | ▼ |
| A támogatott beruházás megvalósítása során egyéb,<br>jelen pályázati programon kívüli támogatási forrás | Kérem válasszon |          | ¥ |
| igenybeveteire került: 😡                                                                                |                 |          |   |

### 2. Kivitelezési adatok - adatlap minta

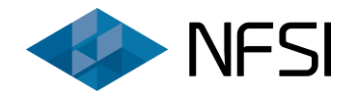

# 2.1.1. Kivitelezési adatok – kitöltési segédlet

| Adatmező neve                           | Tennivaló az adatmezőben                                                                                                    | Szükséges adat / információ                                                                                                    |
|-----------------------------------------|----------------------------------------------------------------------------------------------------|----------------------------------------------------------------------------------------------------|
| Döntés dátuma:                          | A nyilvántartásban szereplő Miniszteri döntés<br>alapján <i>automatikusan kitöltődő mező</i> .                                    | -                                                                                                    |
| Támogatói Okirat átvételének<br>dátuma: | A tényleges átvétel, vagy a kézbesítési vélelem beállta alapján <i>automatikusan kitöltődő mező</i> .                             | <b>FONTOS!</b> A Támogatói Okirat átvételének hiányában elszámolás nem nyújtható be.                                                                                                    |
| Beruházás befejezési határidő:          | A Támogatói Okirat elektronikus átvételéhez<br>számított 1 év.<br><i>Automatikusan kitöltődő mező</i> .                           | A támogatott beruházást a Támogatói Okirat elektronikus<br>átvételét követően egy éven (12 hónapon) belül meg kell<br>valósítania a Pályázónak.                                                                                                    |
| Beruházás befejezési dátuma:            | A beruházás befejezés dátumának megadása<br>szükséges.<br>(A dátum megadásához a mezőben felugró<br>naptár használata szükséges.) | A beruházás befejezésének időpontjaként az 5. számú melléklet<br>kiállítási dátumát szükséges figyelembe venni. Több kivitelező<br>esetén az utolsóként kiállított 5. számú melléklet keltét<br>szükséges a beruházás befejezésének időpontjaként megadni. |

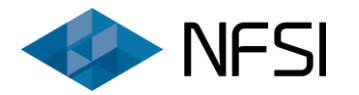

| Adatmező neve                                                           | Tennivaló az adatmezőben Szükséges adat / információ                  |                                                                                                    |  |
|-------------------------------------------------------------------------|-----------------------------------------------------------------------|----------------------------------------------------------------------------------------------------|--|
| A beruházás a Támogatói Okirat<br>átvételét megelőzően<br>befejeződött: | Az adatlapon megadott adatok alapján<br>automatikusan kitöltődő mező. | A Kedvezményezett a vissza nem térítendő támogatás<br>folyósítását a támogatott beruházás befejezését -<br>amennyiben a beruházást a Támogatói Okirat kézhezvételét<br>megelőzően már elvégezte, a Támogatói Okirat elektronikus<br>átvételét - követő 90 napon belül köteles elektronikus úton<br>kezdeményezni a pályázati portálon keresztül az<br>elszámoláshoz szükséges dokumentumok megküldésével.<br>A Támogatói Okirat kézbesítési időpontjának a pályázati<br>portálon küldött üzenethez kapcsolódó dokumentum<br>megnyitásáról automatikusan generált visszaigazolását kell<br>tekinteni. Ha a Támogatói Okirat pályázati portálon keresztül<br>történő átvételének visszaigazolása a küldés napját követő 7<br>napon belül nem történik meg, a dokumentumot kézbesítettnek<br>kell tekinteni, figyelemmel a kiküldéstől számított 7 nap<br>elteltével beálló kézbesítési vélelemre. |  |
| Elszámolásbenyújtási határidő:                                          | Az adatlapon megadott adatok alapján<br>automatikusan kitöltődő mező. | Elszámolás benyújtásának határidejét az alábbi módokon<br>szükséges kiszámítani:<br>A) eset: A konvektorcsere a Támogatói Okirat kézhezvételét<br>megelőzően befejeződött:<br>A Támogatói Okirat kézhezvétele + 90 naptári nap<br>B) eset: A konvektorcsere a Támogatói Okirat<br>kézhezvételtét követően fejeződött be:<br>A beruházás befejezése + 90 naptári nap                                                                                                    |  |

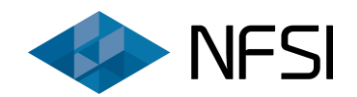

| Adatmező neve                                                                                                    | Tennivaló az adatmezőben                                                                                                    | Szükséges adat / információ                                                                                                    |  |
|----------------------------------------------------------------------------------------------------|----------------------------------------------------------------------------------------------------|----------------------------------------------------------------------------------------------------|--|
| A pályázatban megjelölttől eltérő<br>kivitelezőkkel került<br>megvalósításra:                                                           | <b>lgen / Nem</b><br>megadása a választható opciók közül                                                                                                  | Amennyiben a beruházás nem a pályázatban megjelölt<br>kivitelezővel került megvalósításra, abban az esetben az<br>elszámoláshoz csatolandó az <b>új kivitelezőkkel kötött</b> (3.<br>számú mellékletnek megfelelő) <b>Költségvetés/ Árajánlat és</b><br><b>Vállalkozói szerződés</b> .                                                                                                    |  |
| A beruházás a pályázattal azonos<br>műszaki tartalommal valósult<br>meg:                                                                | <b>lgen / Nem</b><br>megadása a választható opciók közül                                                                                                  | Jelen pontban kérjük Nem-et megadni, amennyiben a<br>pályázathoz csatolt Költségvetés/ Árajánlat-tól eltérő műszaki<br>tartalom került megvalósításra.                                                                                                    |  |
| Az eltérés indoklása, részletezése:                                                                                                    | A mező kitöltése kizárólag a pályázatban<br>megjelölttől eltérő műszaki tartalom esetén<br>szükséges, ahol az eltérés indokolásának<br>megadása szükséges | A mező kizárólag akkor jelenik meg, amennyiben az<br>adatlapon megadott információk értelmében a<br>pályázatban rögzítettektől eltérő műszaki tartalom került<br>megvalósításra.                                                                                                    |  |
| A támogatott beruházás<br>megvalósítása során egyéb, jelen<br>pályázati programon kívüli<br>támogatási forrás igénybevételre<br>került: | <b>lgen / Nem</b><br>megadása a választható opciók közül                                                                                                  | Amennyiben jelen (ZFR-KONVEKTOR/2017) pályázati<br>programon túl a konvektorcsere vonatkozásában más<br>támogatást nem vett igénybe kérjük a "Nem"-et jelölje meg.<br>Amennyiben a támogatott munkálatok vonatkozásában egyéb<br>visszatérítendő, illetve vissza nem térítendő támogatást<br>(beleértve a GINOP-8.4.1/A-17 és VEKOP-5.2.1-17<br>hitelprogramokat) igénybe vett, kérjük az igent megadni,<br>továbbá kérjük, hogy a számlák záradékolása során jelölje meg<br>az adott számla összegéből a ZFR-KONVEKTOR/2017 pályázati<br>program terhére elszámolni tervezett összeget.<br>GINOP-8.4.1/A-17 és VEKOP-5.2.1-17 hitelprogramok esetén a<br>számlákon szerepelnie szükséges az MFB Pont<br>záradékszövegének is, továbbá fontos feltétel, hogy a kettős<br>finanszírozás nem engedélyezett, így jelen pályázat |  |

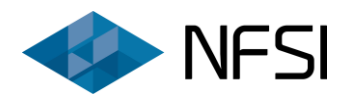

| Adatmező neve | Tennivaló az adatmezőben | Szükséges adat / információ                                                                                                    |
|---------------|--------------------------|----------------------------------------------------------------------------------------------------|
|               |                          | vonatkozásában maximálisan a saját forrás, illetve a hitel<br>terhére elszámolt költséggel csökkentett összeg igényelhető<br>támogatásként. |

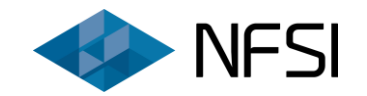

#### 2.2. Számlák

#### 3. Számlák - adatlap minta

Az elszámolni kívánt számlák darabszámának megadása szükséges, majd a **"Rögzítés"** gomb megnyomásával a megfelelő darabszámú sor előhívásra kerül.

| Számlák            |                                           |                        |                    | Ļ                              |                                                           |                                                        |                                                                |                                        |
|--------------------|-------------------------------------------|------------------------|--------------------|--------------------------------|-----------------------------------------------------------|--------------------------------------------------------|----------------------------------------------------------------|----------------------------------------|
| Rögzíteni kívánt s | Rögzíteni kívánt számlák: 2 db 🗮 Rögzítés |                        |                    |                                |                                                           |                                                        |                                                                |                                        |
| Sorszám: 😡         | Kiállító neve: 😡                          | Teljesítés dátum:<br>Ø | Fizetési mód:<br>Ø | Bruttó<br>végösszeg (Ft):<br>😧 | Elszámolni<br>tervezett<br>anyagköltség<br>(Ft): <b>O</b> | Elszámolni<br>tervezett<br>munkadíj<br>költség (Ft): 😧 | Elszámolni<br>tervezett<br>szakértői<br>költség (Ft): <b>@</b> | Nem<br>elszámolható<br>költség (Ft): 😧 |
|                    |                                           | <b>=</b>               | Kérem vála 🔻       | Ft                             | Ft                                                        | Ft                                                     | Ft                                                             | Ft                                     |
|                    |                                           | i                      | Kérem vála 🔻       | Ft                             | Ft                                                        | Ft                                                     | Ft                                                             | Ft                                     |

Amennyiben a rögzített sorok száma nem megfelelő, abban az esetben az új szám beírása és a "Rögzítés" gomb ismételt megnyomása szükséges.

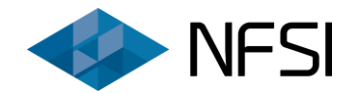

## 2.2.1. Számlák – kitöltési segédlet

Az alábbi adatmezők minden benyújtandó és elszámolni kívánt számla esetében kitöltendők.

| Adatmező neve  | Tennivaló az adatmezőben                                 | Szükséges adat / információ                                                                                                    |                                                                               |
|----------------|----------------------------------------------------------|----------------------------------------------------------------------------------------------------|-------------------------------------------------------------------------------|
|                |                                                          |                                                                                                    | Kérjük a számlán szereplő teljes számlasorszámot feltüntetni<br>szíveskedjék! |
|                |                                                          | Minden számla külön rögzítendő és csatolandó, beleértve<br>az előleg számlákat is!                                                                                                    |                                                                               |
|                | A számla sorszámának megadása szükséges<br>A számla fi   | <u>Kérjük, hogy minden számla eredeti példányára a pályázati azonosítót, továbbá "a számla az elnyert támogatás elszámolásához került benyújtásra" záradékszöveget felvezetni szíveskedjék!</u> |                                                                               |
| Sorszám:       |                                                          | A záradék felvezetése a Pályázó felelősége.                                                                                                    |                                                                               |
|                |                                                          | A záradék szövege kézzel felvezethető, mind a kézzel, mind az elektronikus úton kiállított számlákra.                                                                                           |                                                                               |
|                |                                                          | Kizárólag a Pályázó nevére, és címére kiállított számlák<br>fogadhatók el!                                                                                                    |                                                                               |
|                |                                                          | Az elszámoláshoz a számla 1. eredeti (vevői) példánya<br>nyújtandó be.                                                                                                    |                                                                               |
|                |                                                          | A számlán szereplő egyéb záradék nem befolyásolja annak<br>elszámolhatóságát.                                                                                                    |                                                                               |
| Kiállító neve: | A számla kiállítójának pontos nevét szükséges<br>megadni | A számla kiállítójának nevét a számlán szereplő módon<br>szükséges feltüntetni.                                                                                                    |                                                                               |

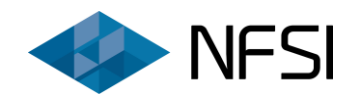

| Adatmező neve     | Tennivaló az adatmezőben                                                  | Szükséges adat / információ                                                                                                    |  |
|-------------------|---------------------------------------------------------------------------|----------------------------------------------------------------------------------------------------|--|
|                   |                                                                           | A számla teljesítés dátuma rovatában szereplő dátumot szükséges megadni.                                                                                                    |  |
|                   | A számla teljesítésének dátumát szükséges<br>megadni                      | Egyszerűsített készpénzfizetési számla esetén a számla kiállításának dátumát kell megadni.                                                                                                    |  |
| Teljesítés dátum: |                                                                           | Anyagköltségégre és/vagy munkadíjra vonatkozó számlák<br>teljesítési dátuma nem lehet későbbi, mint a beruházás<br>befejezési dátuma, továbbá nem lehet korábbi, mint a pályázat<br>benyújtásának dátuma.                                           |  |
|                   |                                                                           | Szakértői tevékenységre vonatkozó számlák teljesítési dátuma<br>nem lehet korábbi, mint a pályázat benyújtásától számított 2 év.                                                                                                    |  |
| Fizetési mód:     | <b>Átutalás / Készpénz / Egyéb</b><br>megadása a választható opciók közül | Kérjük, a számlán feltüntetett fizetési módot tüntesse fel!<br>Átutalásos fizetési móddal rendelkező számlák esetében<br>bankszámlakivonat, vagy banki igazolás benyújtása szükséges a<br>számla ellenértékének megfizetésének igazolása érdekében. |  |
|                   |                                                                           | Átutalásos fizetési móddal rendelkező számlák esetében online<br>banki felületről nyomtatott igazolás nem elegendő. Kizárólag<br>bankszámlakivonat, vagy banki igazolás fogadható el.                                                               |  |
|                   |                                                                           | Készpénzes és Egyéb fizetési mód esetén kifizetésigazolás<br>becsatolása nem szükséges.                                                                                                    |  |

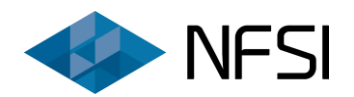

| Adatmező neve                                  | Tennivaló az adatmezőben                                                                 | Szükséges adat / információ                                                                                                    |
|------------------------------------------------|------------------------------------------------------------------------------------------|----------------------------------------------------------------------------------------------------|
| Bruttó végösszeg (Ft):                         | A számla bruttó végösszegének megadása<br>szükséges                                      | Kérjük, a számla teljes bruttó végösszegét tüntesse fel!<br><b>FONTOS!</b> A számla bruttó végösszegének egyenlőnek kell lennie<br>az elszámolandó tervezett + a nem elszámolandó költségek<br>összértékével.<br><i>Számla bruttó végösszege = elszámolható anyag + munka +</i><br><i>szakértői díj + nem elszámolható költségek</i>                                                                                     |
| Elszámolni tervezett anyagköltség<br>(Ft):     | A számla bruttó végösszegéből az elszámolni<br>tervezett anyagköltség megadása szükséges | Kérjük, ezen rovatban kizárólag a kérdéses számlából<br>anyagköltségként elszámolni tervezett összeget tüntesse fel!<br>Amennyiben az adott számla végösszegéből nem kíván<br>elszámolni anyagköltséget, abban az esetben a nulla szám<br>beírása szükséges.                                                                                                    |
| Elszámolni tervezett munkadíj<br>költség (Ft): | A számla bruttó végösszegéből az elszámolni<br>tervezett munkadíj megadása szükséges     | Kérjük, ezen rovatban kizárólag a kérdéses számlából munkadíj<br>költségként elszámolni tervezett összeget tüntesse fel!<br>Felhívjuk a figyelmét arra, hogy a szakértői tevékenységekre<br>vonatkozó költségek kizárólag a szakértői költségek rovatban<br>tüntethetők fel.<br>Amennyiben az adott számla végösszegéből nem kíván<br>elszámolni munkadíj költséget, abban az esetben a nulla szám<br>beírása szükséges. |

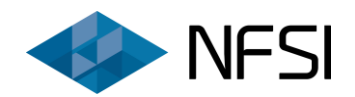

| Adatmező neve                                   | Tennivaló az adatmezőben                                                                         | Szükséges adat / információ                                                                                                    |
|-------------------------------------------------|--------------------------------------------------------------------------------------------------|----------------------------------------------------------------------------------------------------|
| Elszámolni tervezett szakértői<br>költség (Ft): | A számla bruttó végösszegéből az elszámolni<br>tervezett szakértői költség megadása<br>szükséges | Kérjük, ezen rovatban kizárólag a kérdéses számlából szakértői<br>költségként elszámolni tervezett összeget tüntesse fel!                 |
|                                                 |                                                                                                  | Felhívjuk a figyelmét arra, hogy a szakértői tevékenységekre<br>vonatkozó költségek kizárólag jelen rovatban tüntethetők fel.             |
|                                                 |                                                                                                  | Amennyiben az adott számla végösszegéből nem kíván<br>elszámolni szakértői költséget, abban az esetben a nulla szám<br>beírása szükséges. |
| Nem elszámolható költség (Ft):                  | A számla bruttá vágösszogáből a nom                                                              | Kérjük, ezen rovatban a számlából elszámolni nem kívánt<br>összeget tüntesse fel!                                                         |
|                                                 | elszámolható költség megadása szükséges                                                          | Amennyiben az adott számla végösszegéből nincs nem<br>elszámolható költség, abban az esetben a nulla szám beírása<br>szükséges.           |

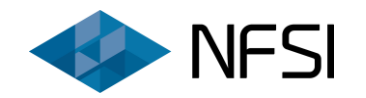

2.3. Újonnan beszerzett konvektor készülékekre vonatkozó adatok

# 4. Újonnan beszerzett konvektor készülékekre vonatkozó adatok – adatlap minta

# A pályázat keretében beszerelt konvektorok darabszámának megadása szükséges, majd a **"Rögzítés"** gomb megnyomásával a megfelelő darabszámú sor előhívásra kerül.

| Újonnan beszerzett konvektor készülékekre vonatko | zó adatok |    |            |
|---------------------------------------------------|-----------|----|------------|
| Újonnan beszerzett gázkonvektorok száma:          | 2         | db | 🔳 Rögzítés |

Újonnan beszerzett gázkonvektorok adatai:

| Sorszám | Teljesítmény 😡      | Egységár<br>(Bruttó Ft) 🥹 | Készülék típusa 😡 | Beszerzés módja 🤪   |
|---------|---------------------|---------------------------|-------------------|---------------------|
| 1.      | Kérem válasszon 🛛 🔻 | Ft                        |                   | Kérem válasszon 🛛 🔻 |
| 2.      | Kérem válasszon 🛛 🔻 | Ft                        |                   | Kérem válasszon 🛛 🔻 |

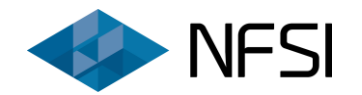

# 2.3.1. Újonnan beszerzett konvektor készülékekre vonatkozó adatok – kitöltési segédlet

#### Az alábbi adatmezők minden, a pályázat keretében beszerelt konvektor vonatkozásában kitöltendők.

| Adatmező neve        | Tennivaló az adatmezőben                                                         | Szükséges adat / információ                                                                                                    |
|----------------------|----------------------------------------------------------------------------------|----------------------------------------------------------------------------------------------------|
| Teljesítmény:        | A pályázat keretében beépített új konvektor<br>teljesítményét kell megadni       | Az 5. számú mellékletben rögzített és a számlával igazolt beépített eszköz gyári teljesítményadatát szükséges megadni.                                                                                                    |
| Egységár (Bruttó Ft) | A pályázat keretében beépített új konvektor<br>egységárát kell megadni           | A számlával igazolt beépített eszköz bruttó egységárát szükséges megadni.                                                                                                    |
| Készülék típusa      | A pályázat keretében beépített új konvektor<br>gyártóját és típusát kell megadni | Az 5. számú mellékletben rögzített, és a számlával igazolt<br>beépített eszköz gyáróját és típusát szükséges megadni a fenti<br>dokumentumoknak megfelelően.                                                                                          |
| Beszerzés módja      | Kivitelező / Saját beszerzés                                                     | Amennyiben az új konvektort a kivitelező szerezte be, úgy a<br>"Kivitelező"-t kell kiválasztani a legördülő listából. Ha a<br>beszerelésre került berendezést a pályázó saját maga vásárolta,<br>úgy a "Saját beszerzés" lehetőséget kell megjelölni. |

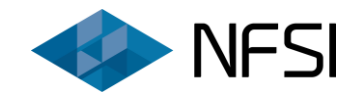

# 2.4. Összegzés

# 5. Összegzés - adatlap minta

| Összegzés                                                            |         |    |             |
|----------------------------------------------------------------------|---------|----|-------------|
| Számlákkal igazolt anyagköltség mindösszesen (Ft):                   | 0       | Ft |             |
| Számlákkal igazolt munkadíj mindösszesen (Ft):                       | 0       | Ft |             |
| Számlákkal igazolt kivitelezési költség mindösszesen (Ft):           | 0       | Ft |             |
| Számlákkal igazolt szakértői díj mindösszesen (Ft):                  | 0       | Ft |             |
| Jóváhagyott szakértői költség összesen (Ft):                         | 115 178 | Ft |             |
| Számlákkal igazolt elismerhető bekerülési költség mindösszesen (Ft): | 0       | Ft |             |
| Megítélt támogatási intenzitás (%):                                  | 40,00   | %  |             |
| Megítélt támogatás összesen (Ft):                                    | 506 786 | Ft |             |
| lgényelhető támogatás mértéke (Ft):                                  | 0       | Ft |             |
| Megjegyzés:                                                          |         |    |             |
|                                                                      |         |    |             |
|                                                                      |         |    |             |
|                                                                      |         |    | <i>"</i> // |
| Vissza                                                               | Mentés  |    | Tovább      |

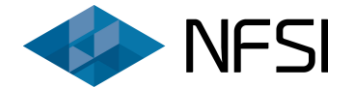

# 2.4.1. Összegzés – kitöltési segédlet

| Adatmező neve                                                              | Tennivaló az adatmezőben                                                                                                    | Szükséges adat / információ                                                                                                    |
|----------------------------------------------------------------------------|----------------------------------------------------------------------------------------------------|----------------------------------------------------------------------------------------------------|
| Számlákkal igazolt anyagköltség<br>mindösszesen (Ft):                      | Az adatlapon számlákként megadott anyagköltség<br>adatok alapján automatikusan kitöltődő mező.                                   | -                                                                                                    |
| Számlákkal igazolt munkadíj<br>mindösszesen (Ft):                          | Az adatlapon számlákként megadott munkadíj<br>költség adatok alapján automatikusan kitöltődő<br>mező.                            | -                                                                                                    |
| Számlákkal igazolt kivitelezési<br>költség mindösszesen (Ft):              | Az adatlapon számlákként megadott anyag-, és<br>munkadíj költség adatok alapján automatikusan<br>kitöltődő mező.                 | Amennyiben az elszámolni tervezett kivitelezői költségek eltérnek<br>a pályázatban megjelölt költségektől, akkor a módosított<br>Költségvetés / Árajánlat és a vonatkozó Vállalkozói szerződés<br>megküldése szükséges. |
| Számlákkal igazolt szakértői díj<br>mindösszesen (Ft):                     | Az adatlapon számlákként megadott szakértői<br>tevékenységekre vonatkozó költség adatok alapján<br>automatikusan kitöltődő mező. | <b>FONTOS!</b> Szakértői költségként maximálisan a kivitelezési költség<br>15%-a számolható el szakértői költségként.                                                                                                   |
| Jóváhagyott szakértői költség<br>összesen (Ft):                            | A <b>pályázatban megjelölt, jóváhagyott</b><br>szakértői költség alapján <i>automatikusan</i><br><i>kitöltődő mező</i> .         | -                                                                                                    |
| Számlákkal igazolt elismerhető<br>bekerülési költség mindösszesen<br>(Ft): | Az adatlapon számlákként megadott anyag-,<br>munkadíj és szakértői költség adatok alapján<br>automatikusan kitöltődő mező.       | -                                                                                                    |
| Megítélt támogatási intenzitás<br>(%):                                     | Automatikus adat az adatbázisból                                                                                                 | -                                                                                                    |

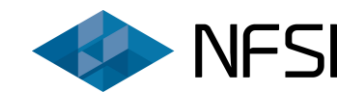

| Adatmező neve                                      | Tennivaló az adatmezőben                                                                          | Szükséges adat / információ                                                                                                    |
|----------------------------------------------------|---------------------------------------------------------------------------------------------------|----------------------------------------------------------------------------------------------------|
| Megítélt támogatás összesen (Ft):                  | A <b>jóváhagyott, megítélt támogatás</b> alapján<br><i>automatikusan kitöltődő mező</i> .         | _                                                                                                    |
| Maximálisan igényelhető<br>támogatás mértéke (Ft): | A Pályázati Útmutatóban meghatározott<br>feltételek szerint <i>automatikusan kitöltődő mező</i> . | A támogatás mértéke maximum a számlákkal igazolt<br>elismerhető bekerülési költség 60%-a, illetve a jóváhagyott,<br>megítélt támogatás lehet. Maximum 750.000 Ft. |
| Megjegyzés:                                        | Jelen rovatban szükség esetén szöveges<br>megjegyzést lehet fűzni az elszámoláshoz                | A megjegyzés mező kitöltése nem kötelező.                                                                                                    |

| Vissza | Lenyomásával a rendszer visszanavigál a kezdő oldalra. A már esetlegesen beírt adatok elmentése nem történik<br>meg.                                                                                                    |
|--------|----------------------------------------------------------------------------------------------------|
| Mentés | A rendszer elmenti a már bevitt adatokat. A <b>"Mentés"</b> gomb lenyomását követően akkor sem vesznek el az adatok,<br>ha utána a <b>"Vissza"</b> gomb lenyomásra kerül.<br><b>A "Mentés" gomb megnyomása nem jelenti az elszámolás benyújtását!</b> |
| Tovább | A rendszer elmenti az aktuális oldalon rögzített adatokat és átnavigál az Elszámolás összefoglaló adatlapra.<br><b>A "Tovább" gomb megnyomása nem jelenti az elszámolás benyújtását!</b>                                                              |

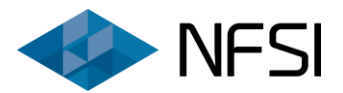

# 2.5. Elszámolás összefoglaló

A felületen összegezve jelennek meg a kitöltött és automatikusan kitöltődött adatmezők. Az oldal alján két gomb található:

| Vissza              | Lenyomásával a rendszer visszanavigál a pályázat elszámolás adatlapjára.                                                          |  |  |
|---------------------|----------------------------------------------------------------------------------------------------|--|--|
|                     | A rendszer elmenti a pályázat elszámolás adatlapjára rögzített adatokat és<br>átnavigál az Elszámolás mellékletfeltöltés oldalra. |  |  |
| Elszámolás lezárása | <b>FONTOS!</b> A gomb megnyomását követően a pályázati elszámolás űrlapja lezárását követően módosításra nincs lehetőség!         |  |  |
|                     | A gomb kizárólag megfelelő, az automatikus ellenőrzések alapján<br>benyújtható elszámolás esetén jelenik meg!                     |  |  |

#### 2.5.1. Összegzés – kitöltési segédlet

Jelen rovatban megtekinthetőek, ellenőrizhetők az elszámolási adatlapon megadott adatok.

Amennyiben módosítás szükséges, a vissza gomb segítségével szerkeszthetővé válik az elszámolás.

Jelen felület megjelenése, illetve az Elszámolás lezárása gomb lenyomása még nem jelenti az elszámolás benyújtását!

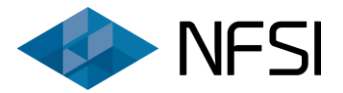

# 3. Elszámolás mellékletfeltöltés

Felhívjuk figyelmüket, hogy minden feltöltendő dokumentumhoz **egy fájl** csatolása lehetséges, **maximum 5 MB méretben**. Abban az esetben, ha a csatolandó melléklet <u>több dokumentumból</u> <u>áll, szíveskedjen a dokumentumokat összefűzni.</u>

A csatolmányokra vonatkozó méretkorlát a dokumentumok gyorsabb, hatékonyabb feldolgozása érdekében került előírásra. Az egyes mellékletek alacsonyabb felbontásban, fekete-fehérben történő szkennelésével, tömörítéssel elérhető a szükséges méret betartása.

Kérjük, hogy a dokumentumcsatolás előtt ellenőrizzék a csatolandó dokumentumok teljes körű olvashatóságát, továbbá, hogy az alkalmazott nyomtatványok minden rovata (az elszámolási dokumentációval, és a pályázattal összhangban) kitöltésre került. Kérjük továbbá, hogy a <u>dokumentumok beolvasása (szkennelése) minden esetben az érintett</u> <u>dokumentum eredeti példányáról történjen</u>.

### 3.1. A mellékletcsatolás folyamata

- 1. A pályázathoz csatolandó dokumentum megnevezése mellett található **"Tallóz"** gomb megnyomásával felugró ablak jelenik meg, ahol kikereshető a szükséges **pdf, jpg, jpeg, vagy tif formátumú fájl**.
- 2. A kiválasztást követően a **"Megnyitás"** gombra kattintva ismét a pályázatbenyújtó felület jelenik meg, ahol már látszik a kiválasztott fájl neve is.
- 3. A **"Feltöltés"** gomb lenyomásával a kiválasztott fájl mentésre kerül a rendszerben. A "**Feltöltés**" gomb lenyomásának hiányában a kiválasztott fájl nem kerül eltárolásra és benyújtásra a pályázati rendszerbe!

Az **"Eltávolít"** gombbal eltávolítható a kiválasztott fájl. A feltöltést követően szintén látszik egy **"Eltávolít"** gomb, ennek lenyomásakor a már feltöltött dokumentum kerül törlésre a pályázati rendszerből.

### 3.2. Csatolandó dokumentumok:

# 1. Az 5. számú melléklet szerinti Kivitelezői teljességi nyilatkozat (műszaki átadás-átvételi jegyzőkönyv)

Több kivitelező esetén az 5. számú melléklet minden kivitelező esetén külön-külön kitöltendő, és benyújtandó.

Az 5. sz. melléklet nem fogadható el, ha:

- annak minden rovata nem került teljes körűen kitöltésre, az elszámolással és a pályázattal összhangban (ide értendőek a keltezési rovatok is!),
- nem került aláírásra mind a kivitelező, mind a kedvezményezett által.

### 2. Számlák

A számla<u>1. eredeti, vevői példányáról</u> készített másolat benyújtása szükséges.

Kizárólag a **Pályázó nevére, és címére kiállított számlák** számolhatók el.

A számla eredeti példányára (a szkennelést megelőzően) fel kell vezetni a pályázati azonosítót, illetve "a számla elnyert támogatás elszámolásához került benyújtásra" záradék szöveget, <u>mely kötelezettség a Pályázót terheli</u>!

Kizárólag azon számlák számolhatók el, melyek formailag és tartalmilag is megfelelnek a hatályos jogszabályokban foglalt előírásoknak.

Minden számla külön rögzítendő, és csatolandó beleértve az **előleg számlákat** is!

Minden számla eredeti példányára a pályázati azonosítót, továbbá a "a számla az elnyert támogatás elszámolásához került benyújtásra" záradékszöveget is fel kell vezetni.

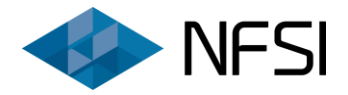

Kizárólag a Pályázó nevére, és címére kiállított számlák fogadhatók el! Az elszámoláshoz a számla 1. eredeti (vevői) példánya nyújtandó be. A számlán szereplő egyéb záradék nem befolyásolja az elszámolhatóságot.

## 3. A számla kifizetését igazoló bankszámlakivonat, vagy banki igazolás

Kizárólag az átutalásos fizetési móddal rendelkező számlák megfizetését szükséges igazolni. Az átutalás visszavonhatatlan teljesülése kizárólag bankszámlakivonattal, vagy banki igazolással igazolható, mely kritériumnak az egyes webes alkalmazásokból lekérhető egyedi igazolások nem felelnek meg, így azok nem elfogadhatók.

Hivatalos, online lekérhető bankszámlakivonat elfogadható.

A számla teljes összegének kifizetését igazolni szükséges.

Készpénzes, utánvétes, bankkártyás, egyéb fizetési mód esetén a számla ellenértékének megfizetését igazolni nem szükséges.

# 4. A Költségvetés / Árajánlatban foglaltak alapján megkötött Vállalkozói szerződés másolata

A pályázathoz benyújtott Költségvetés / Árajánlattal összhangban álló Vállalkozói szerződés másolatát kell csatolni.

# 5. Kivitelezőváltás esetén a módosított Költségvetés / Árajánlat másolata és az annak alapján megkötött Vállalkozói szerződés

Kizárólag abban az esetben szükséges becsatolni, amennyiben a pályázatban megjelölt kivitelezőktől ténylegesen eltérő vállalkozóval került megvalósításra a támogatott beruházás, tehát **kivitelezőváltás történt**.

Az új kivitelezővel kötött szerződésnek összhangban kell lennie a benyújtott, adott kivitelező által kiállított számlákban foglaltakkal, kiemelten azok összegével.

A Pályázati Kiírás és Útmutató 3. számú mellékletében rögzített formai és tartalmai előírások az új kivitelezővel kötött Költségvetés/Árajánlat esetén is betartandóak!

| Vissza       | Lenyomásával a rendszer visszanavigál a kezdő oldalra.                                            |  |
|--------------|---------------------------------------------------------------------------------------------------|--|
| Véglegesítés | Lenyomásával a pénzügyi elszámolás benyújtásra kerül és a rendszer visszanavigál a kezdő oldalra. |  |
|              | FONTOS! További dokumentumfeltöltésre nincs lehetőség!                                            |  |

A mellékletek sikeres beküldése esetén **"Automatikus értesítés elszámolás benyújtásáról"** tárgyú e-mail kerül megküldésre az adatlapon megadott e-mailcímre.